## Pendientes con geometría CABRI

Profesor: Marco Barrales

Objetivo: Analizar las pendientes de dos o más rectas en el plano utilizando la aplicación Cabri en la Voyage 200.

Pasos: 1) Ingresar a la aplicación Cabri Geometry (Clic en APPS 1: AplicFlash Nuevo, dejar carpeta main y en variable: nnn).

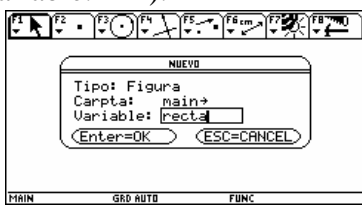

2) F8 9:Formato (clic) Ejes de coord..... ON y Cuadricula (grid)ON ENTER ENTER.

| F1<br>₹ | Ņ             | )<br>₹ | • | )<br>T | $\odot$ | )<br> ₹ | Ł | F5  | 7.) | ₩<br>₹, | 2    | ¥77 | X | F8<br>▼ | 270 |   |
|---------|---------------|--------|---|--------|---------|---------|---|-----|-----|---------|------|-----|---|---------|-----|---|
| ·       | ÷             |        | ÷ | •      | •       | ·       | • | Þ٩  | •   | •       | ·    | ·   | • | •       | •   | · |
| •       |               |        |   |        |         |         |   | ł   |     |         |      |     |   |         |     |   |
|         |               |        |   |        |         |         |   | 0.5 |     |         |      |     |   |         |     |   |
| -       | •             |        |   |        |         |         |   |     | 0.5 | •       | •    |     |   | •       |     | 4 |
|         |               |        |   |        |         |         |   | Į.  |     |         |      |     |   |         |     |   |
|         |               |        |   |        |         |         |   | Ļ   | Τ.  |         |      |     |   |         |     |   |
|         |               |        |   |        |         |         |   | Ļ   |     |         |      |     |   |         |     |   |
| MAI     | MAIN DEG AUTO |        |   |        |         |         |   |     | FU  | NC (    | )/30 | 1   |   |         | _   |   |

3) Marcar dos pts. en la cuadricula y trazar una recta por ambos pts. (F2 1:Point y 4:Line), luego calcular su pendiente (F6 4:Slope). Mover uno de los puntos y comparar el resultado con lo conversado en clases. Medir el ángulo formado por la recta y el eje X y calcular la tangente de dicho ángulo (F6 6:Calculate).

| <b>F</b> 1 <b>N</b> | 17.70°7 • 7                |      |  |  |  |  |  |
|---------------------|----------------------------|------|--|--|--|--|--|
| • •                 | \                          | 9    |  |  |  |  |  |
| • •                 | 1 ° · · · · ·              |      |  |  |  |  |  |
|                     | ·\α=108:43° · ·            | 0.5  |  |  |  |  |  |
| ++                  |                            | .0.5 |  |  |  |  |  |
|                     |                            |      |  |  |  |  |  |
|                     | \ <sup>H</sup> . m=−3.00 . |      |  |  |  |  |  |
|                     | \ R:-3.00                  |      |  |  |  |  |  |
| • •                 | <u>········</u>            |      |  |  |  |  |  |
| MAIN                | DEG AUTO                   | FUNC |  |  |  |  |  |

4) Limpiar pantalla (F8 8:Clear All) Trazar dos rectas en el plano, calcular sus respectivas pendientes y coeficiente de posición. Mover ambas rectas y comparar. Obtener conclusiones cuando son paralelas, secantes, coincidentes y perpendiculares. Medir el ángulo cuando son secantes. Anotar en su cuaderno.

| FI N | (F2<br>▼ | (1°01''           | Æ   | ۱<br>۱     | · (rial)        | 7 <b>A</b> Î                            | (F8 777)<br>▼ <b>1</b> | 9  |
|------|----------|-------------------|-----|------------|-----------------|-----------------------------------------|------------------------|----|
| •    | ί.       | <u> </u>          | -1  | y          | 7.              |                                         | •                      | ·  |
| ·    | ٠ŀ       | $\lambda + \cdot$ | · f |            | <i>4</i> ∹ -    | • •                                     | •                      | •  |
| ·    | ÷١       | . ·\.             | · † | 0.5 'J     | ( . <del></del> | ~~~~~~~~~~~~~~~~~~~~~~~~~~~~~~~~~~~~~~~ | '                      | •  |
|      | · · · ·  | + + + +           | • + | <u>0.5</u> |                 |                                         | $\rightarrow$          | -Ă |
| ·    | • •      | 1.1.              | · † | - · ]·     |                 |                                         | ÷                      | ·  |
| ·    | • •      |                   | · † | /-·        | . 90 <b>.</b>   | 22                                      |                        | ·  |
| •    | • •      | <u>· }· }</u>     | · † | 1.         |                 | • •                                     | •                      | •  |
| MAIN |          | DEG AUT           | 0   |            | FUNC            |                                         |                        |    |

 $L_1 //L_2 \Leftrightarrow m_1 ? m_2 \qquad L_1 \perp L_2 \Leftrightarrow m_1 \cdot m_2 = ?$